#### 弘前大学附属図書館 電子リソース活用のための使い方ガイド

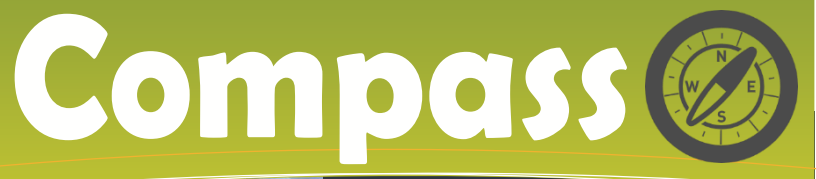

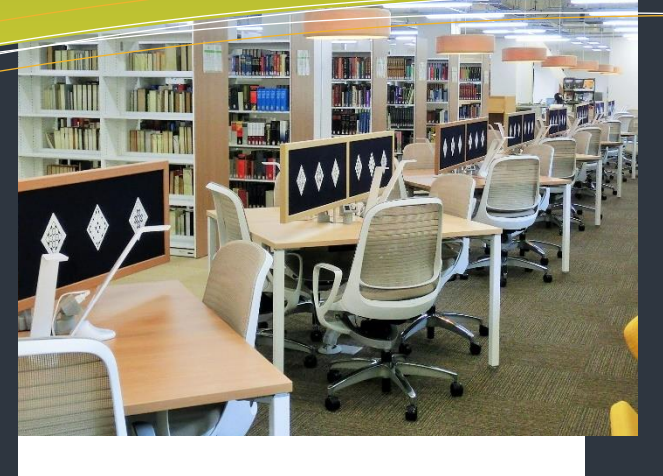

### Contents

- ◆オープンアクセス論文の探し方 KopernioとUnpaywall
  - ◆ Kopernio のはじめかた
- ◆弘前大学で利用できる EJ&DB

### できることなら、素 早く本文に辿り着 きたい!

文献検索をしていて、Google Scholar や Web of Science などのデータベースなどを参照しな がら進んで行ったところ、結局はフ ルテキストが入手できなかった、と いう経験はありませんか?

また近年、雑誌の海賊版サイト 等が問題になっていますが、非合 法な文献入手になっていないか、 心配になることはありませんか?

# そんなあなたへ

今回ご紹介するツールは無料 のブラウザ・プラグインです。使い 方は簡単!ご自分の PC にイン ストールするだけ。

これを利用することで、素早く かつ安心して本文を利用すること ができるようになり、文献検索の 効率が上がること間違いなし!

# オープンアクセス論文の探し方: Kopernio と Unpaywall

この2つのツールは Google Chrome および Firefox の拡張機能です。無料のブラウザ・プラグインで、自分の PC にインストールしておくと、文献検索データベースなどを利用している時に、オープンアクセスで提供されていれば、本文 PDF へ誘導するボタンが表示され、ワンクリックで本文へアクセスすることが可能です。

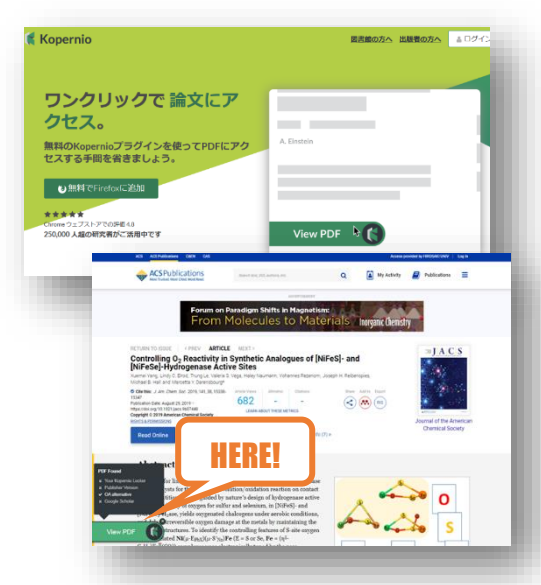

#### もっと知りたい UnpayWall

#### https://unpaywall.org/

UnpaywallはOur Researchが提供して いるツールです。このプラグインをインストールした 状態で電子ジャーナルサイトの文献情報を表示 するとブラウザの右端にタブや表示され、 CrossRef DOIが付与された論文でオープンア クセス版が利用可能な場合には緑色に点灯し ます。この機能は2018年に科学誌 Nature で も紹介されました。

#### もっと知りたい Kopernio

#### https://kopernio.com/

Kopernioは Web of Science を提供をして いる Clarivate Analytics 社が提供しているツー ルです。Kopernio の優れているところは、オープン アクセス論文だけでなく、弘前大学で購読している コンテンツへもナビゲートしてくれたり、文献管理ソフ トへの連携や、PDF を保存したり共有するクラウド ストレージを備えているところ。合法的に公開されて いる本文を自動的に探してきてくれるので、安心で す。

※Kopernioの利用にはアカウント登録が必要です。 詳しくは次のページへ!

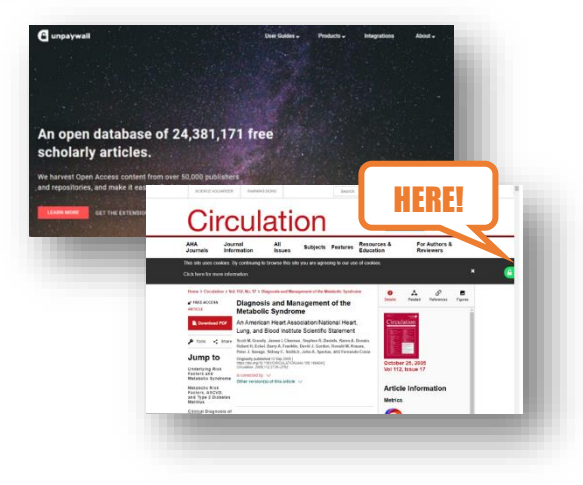

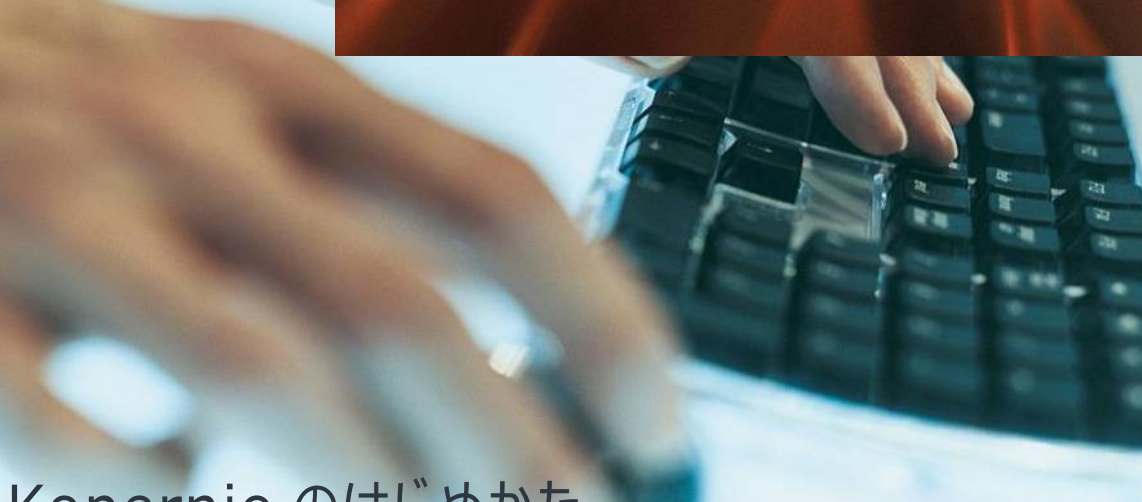

# Kopernio のはじめかた

#### さぁ、早速アプリをダウンロード! https://kopernio.com/

以下は FireFox の画面例です。

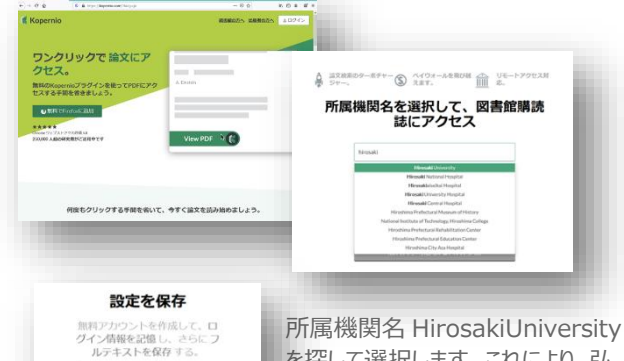

所属機関名 HirosakiUniversity を探して選択します。これにより、弘 前大学で購読している雑誌もワンク リックで入手できるようになります。 無料アカウント (氏名・メールアドレ ス・パスワード)を作成します。これ により、入手した文献は自動的に Kopernio ロッカーへ保存されるよう になります。 Kopernio を通してダウンロードすると、自分の アカウント(Kopernio ロッカー)へ保存され、 さらにメールでシェアしたり文献管理ソフトへエク スポートすることが簡単にできるようになります。

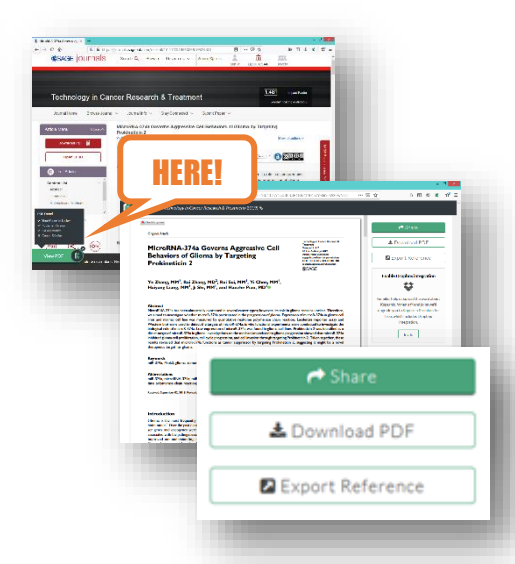

# ◆◇弘前大学で利用できる電子ジャーナル&データベース◇◆

#### 弘前大学で利用できる電子ジャーナルのリスト はコチラ!

弘前大学電子ジャーナルリスト

登録が必要ですか

mp. 75/10-#

http://xx6ge5xn4a.search.serialssoluti ons.com/

タイトルや分野、製品名から検索 することができます。DOI がわかる 場合は Citation Liker でダイレ クトに文献に辿り着くことができます。 さらに、弘前大学で利用できない 文献だった場合には、他大学から 取り寄せる有料サービス有料へ申 込できる MyLibrary 画面へも飛 ぶことができます。

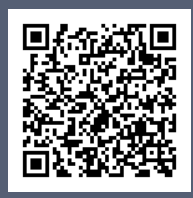

弘前大学で利用できる文献データベースはコチラ!

弘前大学附属図書館 HP(情報検索) <u>http://www.ul.hirosaki-u.ac.jp/service/</u>

新聞記事、辞書・事典、法律情報、 引用索引、インパクトファクター、各種 文献情報等を検索できるデータベース を揃えています。 基本的には学内 LAN からの利用にな りますが、VPN または学認経由で自宅 などからも利用することが可能です。

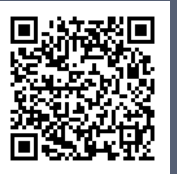

# 参考文献

\*「文献検索の革新的ツール Kopernio」,Clarivate Analytics サービスのご案内, https://clarivate.jp/wpcontent/uploads/2019/02/Koperni o\_Introduction.pdf (Accessed 2019-11-14)

\*林 豊."Access Broker"と呼ば れても.2018.情報の科学と技 術.68(11).p.566-568

\*Else H. The rise and rise of Unpaywall.2018.Nature.560( 7718).p.290-291

## お問合せ

弘前大学附属図書館 資料管理グループ雑誌情報担当 Tel: 0172-39-3157 Mail: jm3157@hirosaki-u.ac.jp

### 附属図書館 HP

http://www.ul.hirosakiu.ac.jp/

電子ジャーナル・データベースに関す る講習会・オンラインセミナーなどの案 内も掲載中!

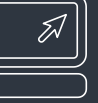